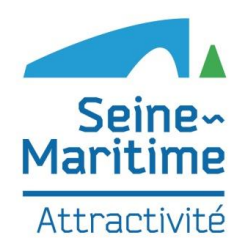

# Formation La Place de Marché Open Pro

Tourisme

Développement Local

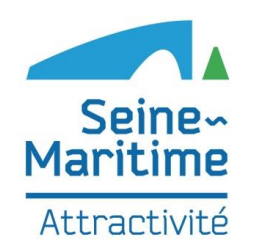

### OPEN PRO Tableau de bord

Tourisme

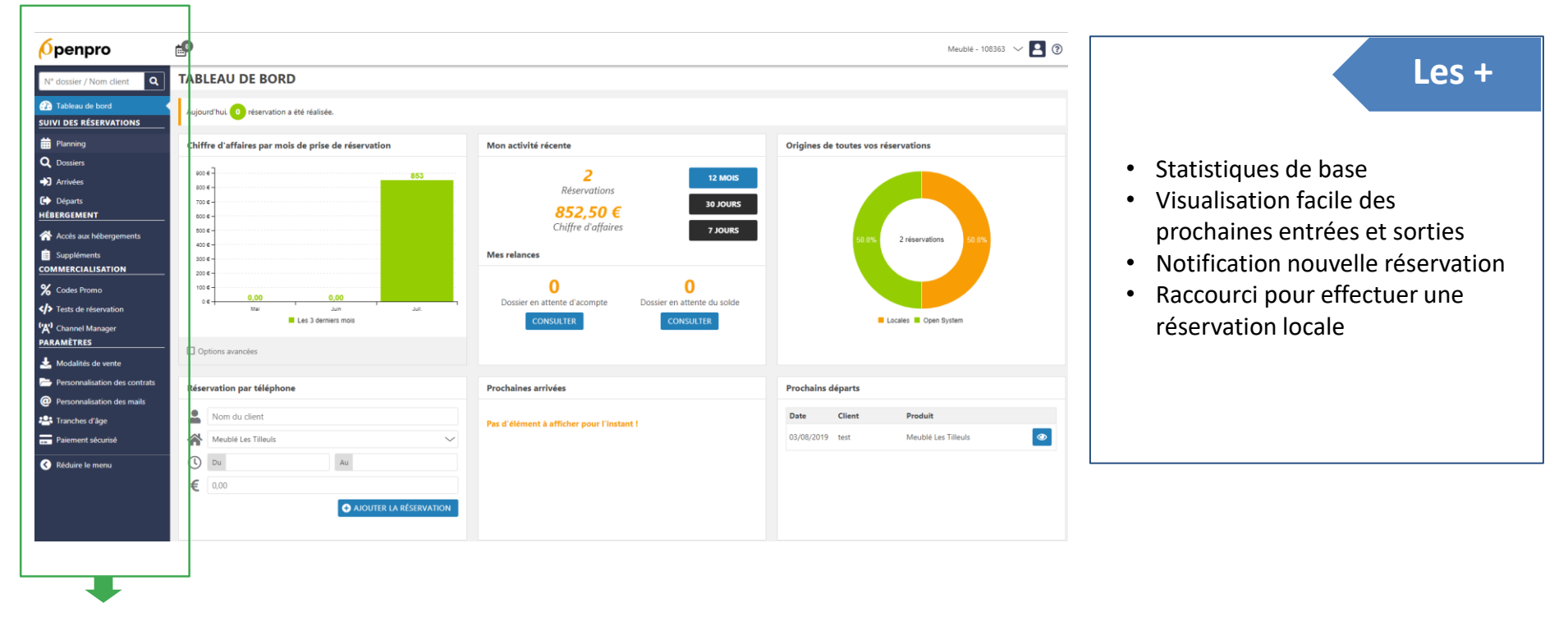

Développement Local

Ingénierie

Les différentes étapes de paramétrage de votre offre

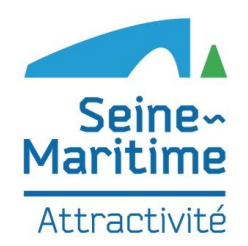

# Formation Open Pro Présentation de votre hébergement

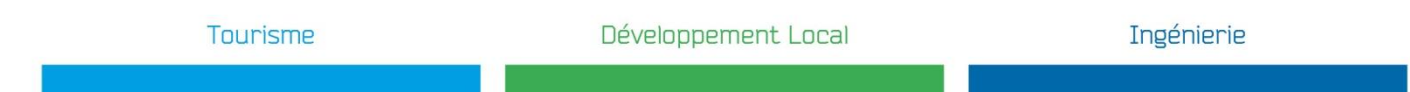

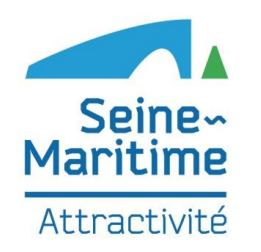

Г

## OPEN PRO Hébergement – Votre structure d'accueil

| <mark>(Ó</mark> penpro                     | <b>1</b>                       |                                | Chambre - 108366 🗸 🞴 🔞  |                                    |
|--------------------------------------------|--------------------------------|--------------------------------|-------------------------|------------------------------------|
| N° dossier / Nom client                    | VOTRE STRUCTURE D'AC           | CUEIL                          | Langue 🚺                | Les étapes                         |
| Tableau de bord     SUIVI DES RÉSERVATIONS |                                |                                | C ENREGISTRER           |                                    |
| 📅 Planning                                 | Description de votre structure |                                |                         |                                    |
| Q Dossiers                                 | Nom de la structure            |                                |                         | Structure :                        |
| Arrivées     Départs                       | Arirassa                       |                                |                         | • Nom                              |
| HÉBERGEMENT                                | POIL CAR                       |                                |                         | Adresse                            |
| Corre structure d'accueil                  | Ville *                        | LANEUVILLE CHANT D OISEL 76520 | SELECTIONNER LA COMMUNE | Ville                              |
| Accès aux hébergements                     | Coordonnées GPS                | Latitude Longitude             | AFFICHER LA CARTE       | Coordonnées GPS                    |
| COMMERCIALISATION                          | Altitude 🕜                     | m                              |                         |                                    |
| % Codes Promo                              | Nombre de logements            |                                |                         | Nombro de logoment                 |
| Tests de réservation                       | Description *                  | <b>u</b>                       |                         | • Nombre de logement               |
| ('A') Channel Manager<br>PARAMÈTRES        |                                |                                |                         | Description     Description        |
| 🛃 Modalités de vente                       |                                |                                |                         | • Photos                           |
| Personnalisation des contrats              |                                |                                |                         | Caracteristiques                   |
| Personnalisation des mails                 |                                |                                | 4                       |                                    |
| Formules                                   |                                |                                |                         | Tables d'hôtes :                   |
| Paiement sécurisé                          | Photos                         |                                | ^                       | Description                        |
| Réduire le menu                            | Photos Ø                       | S PARCOURIR LA BIBLIOTHÈQUE    |                         | Tarif                              |
|                                            | 20 maximum                     |                                |                         | Photos                             |
| -                                          |                                |                                |                         |                                    |
| Cotto rubriguo oci                         | t dádiác ouv compin            | z at shambras d'hâtas          |                         | Si votre structure est adapté pour |
| Cette rubrique es                          | t dediee aux camping           | g et chambres d'hôtes          |                         | accueillir des groupes :           |
|                                            |                                |                                |                         | Description                        |
|                                            |                                |                                |                         | • Tarif                            |
|                                            |                                |                                |                         |                                    |
|                                            |                                |                                |                         |                                    |
|                                            |                                |                                |                         |                                    |
|                                            |                                |                                |                         |                                    |
|                                            |                                |                                |                         |                                    |
|                                            |                                |                                |                         |                                    |
|                                            |                                |                                |                         |                                    |

### Tourisme

### Développement Local

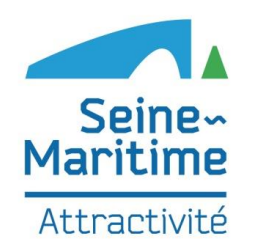

## OPEN PRO Hébergement – Accès aux hébergements

| <mark>⁄0</mark> penpro                                   | e <sup>₽</sup>                                  | Chambre - 108366 🗸 📘 🕢 |                                        |
|----------------------------------------------------------|-------------------------------------------------|------------------------|----------------------------------------|
| N° dossier / Nom client                                  | ACCÈS AUX HÉBERGEMENTS                          |                        | Les étapes                             |
| Tableau de bord                                          |                                                 |                        |                                        |
| Blanning                                                 | Liste des hébergements                          | Gé                     | énéral :                               |
| Q Dossiers                                               | Comme chez soi                                  | MODIFIER 🗊             | Nom                                    |
| Arrivées     Départs                                     | Ref: OSCH-108366-1<br>Capacité : 1 personne     | · ·                    | Type d'hébergement                     |
| HÉBERGEMENT                                              |                                                 | •                      | Classement                             |
| Votre structure d'accueil                                | h                                               | •                      | Capacité                               |
| Suppléments                                              | ADUTER UN HÉBERGEMENT                           | •                      | Surface                                |
| COMMERCIALISATION                                        |                                                 | •                      | Etage de l'hébergement                 |
| Tests de réservation                                     |                                                 | •                      | Orientation                            |
| ۲۲ <sup>0</sup> Channel Manager<br>PARAMÈTRES            |                                                 | •                      | Description                            |
| 🛓 Modalités de vente                                     |                                                 | •                      | Note interne                           |
| Personnalisation des contrats Ressonnalisation des mails |                                                 |                        |                                        |
| Tranches d'âge                                           |                                                 | Ph                     | notos :                                |
| Formules                                                 |                                                 | •                      | Maximum : 20 photos (9 remontent sur   |
| Paiement securise                                        |                                                 |                        | le dossier)                            |
|                                                          |                                                 |                        |                                        |
|                                                          |                                                 | Ca                     | aractéristiques :                      |
|                                                          |                                                 | •                      | Ne cocher que les plus importantes     |
| Pour les chamb                                           | res d'hôtes : Présentation des chambres         |                        | (apparaitra sur la fiche sous forme de |
| Pour les campir                                          | gs : Présentation des locations et emplacements |                        | pictos)                                |
|                                                          |                                                 | •                      | Possibilité d'en ajouter d'autres      |
|                                                          |                                                 |                        | (apparaitra sur la fiche sous forme de |
|                                                          |                                                 |                        | texte)                                 |
|                                                          |                                                 |                        |                                        |
|                                                          |                                                 |                        | E PAS OUBLIER LES TRADUCTIONS          |
|                                                          |                                                 |                        |                                        |
|                                                          |                                                 |                        |                                        |
|                                                          |                                                 |                        |                                        |
|                                                          |                                                 |                        |                                        |

### Tourisme

### Développement Local

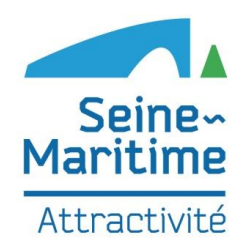

# Formation Open Pro Paramétrage de vos modalités de vente

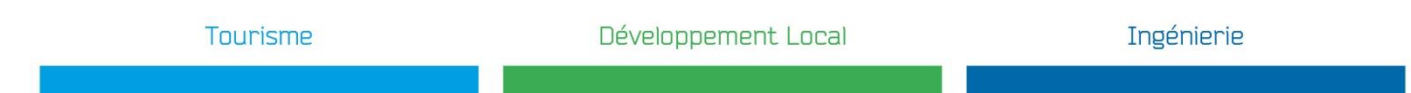

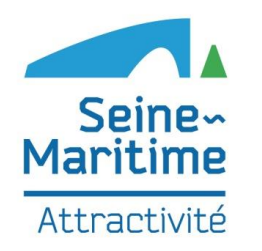

## OPEN PRO Paramétrage – Modalités des ventes

| <b>Ó</b> penpro               | <b>e</b> ₽                                             |                                                                                        | Meublé - 108363 🗸 🖪 🕐 | Chambre - 108366 🗸 🞴 🔞               |
|-------------------------------|--------------------------------------------------------|----------------------------------------------------------------------------------------|-----------------------|--------------------------------------|
| N° dossier / Nom client       |                                                        |                                                                                        |                       |                                      |
| Tableau de bord               | Acompte                                                |                                                                                        | Langue 🚺              | Modifier mes coordonnées             |
| SUIVI DES RÉSERVATIONS        | -                                                      |                                                                                        |                       | Identifiants de connexion            |
| Planning                      | Vous demandez un versement                             | O d'arrhes                                                                             |                       | Paramètres avancés                   |
| Q Dossiers                    |                                                        | o a acompte                                                                            |                       | Déconnexion                          |
| Arrivées                      | Acompte par défaut                                     | 30 🗸 % 🖗                                                                               |                       | Deconnexion                          |
| Départs     HÉBERGEMENT       | Pourcentage en fonction du séjour                      | O toujours utiliser le pourcentage par défaut                                          |                       |                                      |
| Accès aux hébergements        |                                                        | • appliquer un pourcentage différent en fonction de la proximité du séjour             |                       |                                      |
| Suppléments                   |                                                        | Si le début du séjour est dans moins de 7 💛 jours. alors le pourcentage est de 100 🗸 % |                       |                                      |
| COMMERCIALISATION             |                                                        | O AJOUTER UNE RÈGLE                                                                    |                       | Possibilité dans les parametres      |
| % Codes Promo                 |                                                        |                                                                                        |                       | avancées de paramétrer une durée     |
| Tests de réservation          |                                                        |                                                                                        |                       |                                      |
| Channel Manager               | Délai de réservation avant la date                     | de début de séjour 🤂                                                                   |                       | minimale de sejour                   |
| L Modalités de vente          | léservation autorisée pour un séjour                   | () le jour-même                                                                        |                       |                                      |
| Personnalisation des contrats | ommençant                                              | L'internaute peut réserver un séjour qui commence le jour-même.                        |                       |                                      |
| @ Personnalisation des mails  |                                                        | ∩ le jour-même jusqu'à une heure maximale                                              |                       |                                      |
| 📇 Tranches d'âge              |                                                        | O le lendemain                                                                         |                       |                                      |
| Paiement sécurisé             |                                                        | O le lendemain jusqu'à une heure maximale                                              |                       |                                      |
| Réduire le menu               |                                                        | O dans un nombre minimum de jours                                                      |                       |                                      |
|                               |                                                        |                                                                                        |                       | Les étapes                           |
|                               | Conditions générales de vente                          |                                                                                        |                       |                                      |
|                               | champ obligatoire<br>AR n'effectue pas de passage en p | roduction sams les CGV                                                                 |                       |                                      |
|                               |                                                        |                                                                                        | •                     | Paramétrage de l'acompte /<br>arrhes |
| ACOIVIPTE VS ARRI             | ILS                                                    | à valoir sur un achat. Il implique un ongagement forme des deux parties. Par conséquer | •                     | Parametrage du delais de             |
| d'achotor pour                | lo consommatour et c                                   | a valoir sur un achat. Il implique un engagement ierne des deux parties. Par consequer |                       | réservation                          |
| consommateur                  | r pout ôtro condomnó à                                 | unaver des dommages intérêts s'il se rétracte. Le commercant lui-même ne neut se ravi  | iser même en          | Intégration de voc conditions        |
| remboursant l                 | acompte au consomma                                    | ateur. Il nourrait être contraint lui aussi à verser des dommages-intérêts             | •                     | integration de vos conditions        |
| • Rer                         | narque · l'acompte neu                                 | t-être personnalisé selon le nombre de jour avant le séjour                            |                       | générales de vente                   |
| nei                           |                                                        |                                                                                        |                       | -                                    |
| Les arrhes son                | t perdues, sauf disposit                               | ions contraires prévues au contrat, si le consommateur annule une commande ou se dé    | ésiste, il ne peut    |                                      |
| être contraint                | à l'exécution du contra                                | . Cependant, un accord amiable est toujours possible afin de récupérer toute ou partie | de la somme.          |                                      |
|                               |                                                        |                                                                                        |                       |                                      |
|                               |                                                        |                                                                                        |                       |                                      |
|                               |                                                        |                                                                                        |                       |                                      |

### Développement Local

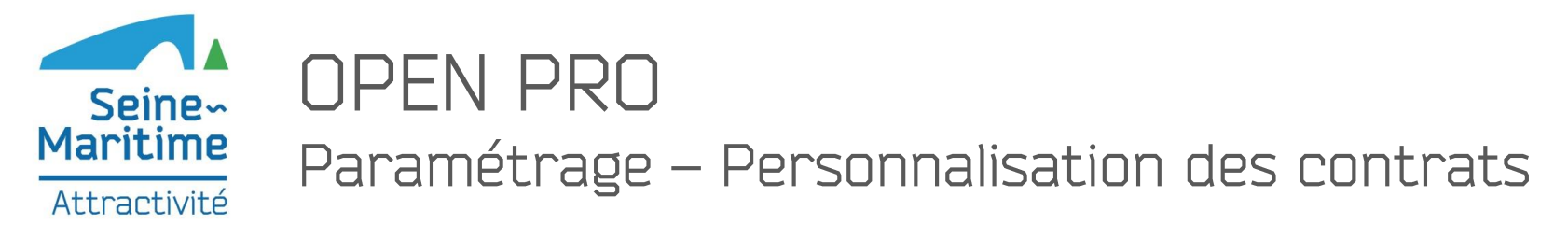

| openpro                                                                                            | e9                                                                                                    | Meublé - 108363 🗸 📘 🕐 |
|----------------------------------------------------------------------------------------------------|----------------------------------------------------------------------------------------------------|-----------------------|
| N° dossier / Nom client                                                                            | PERSONNALISATION DES CONTRATS                                                                                                    | Langue 🖬              |
| Tableau de bord     SUIVI DES RÉSERVATIONS                                                         |                                                                                                    |                       |
| 📅 Planning                                                                                         | Paramètres                                                                                                    | ^                     |
| Q Dossiers<br>→) Arrivées<br>G• Départs                                                            | Délai de réglement de l'accompte pour<br>une option     10 jours après la création de l'option     Image: Compte pour<br>magelement du solde     Image: Compte pour<br>A l'arrivée     Image: Compte pour<br>Image: Compte pour<br>Image: Compte |                       |
| Accès aux hébergements                                                                             | Contenu du dossier                                                                                                    |                       |
| COMMERCIALISATION<br>% Codes Promo<br>\$ Tests de réservation<br>(%) Channel Manager<br>PARAMÈTRES | Le dossier de réservation comporte quatre parties que vous pouvez personnaliser :<br>• En-tête<br>• Le récapitulatif de la réservation (dates du séjour, hébergement réservé, modalités de paiement, horaires de départ et d'arrivée du client, etc)<br>• La fiche descriptive des hébergements réservés<br>• Vos conditions générales de vente                                                                                                    |                       |
| 上 Modalités de vente                                                                               | Partie 1 - En-tête des documents PDF à destination de vos clients 🚱                                                                                                    | ^                     |
| Personnalisation des contrats                                                                      | Votre identité         Domaine les Tilleuls           Votre identité         Biervenue chez nous I                                                                                                    |                       |

#### Remarque

Cette rubrique vous permet de personnaliser les documents à destination de vos clients. Le contrat peut être intégré dans l'email de confirmation (automatique) ou envoyé manuellement par le prestataire.

### Les étapes

### Le dossier de réservation comporte quatre parties que vous pouvez personnaliser :

- En-tête
- Le récapitulatif de la réservation (dates du séjour, hébergement réservé, modalités de paiement, horaires de départ et d'arrivée du client, etc)
  - En cas de règlement du solde via le paiement en ligne, celuici n'est possible qu'avec Oneshoppay. Un lien d'accès cliquable sera intégré dans le contrat.
  - « Envoi du numéro de CB » : oblige le prestataire d'avoir un TPE.
  - Champ « info sur votre société » : le numéro de SIRET par exemple
  - « Information en fonction de l'état du dossier » : le contenu se mettra à jour selon le statut de la réservation.
- La fiche descriptive des hébergements réservés
- Vos conditions générales de vente

### Tourisme

#### Développement Local

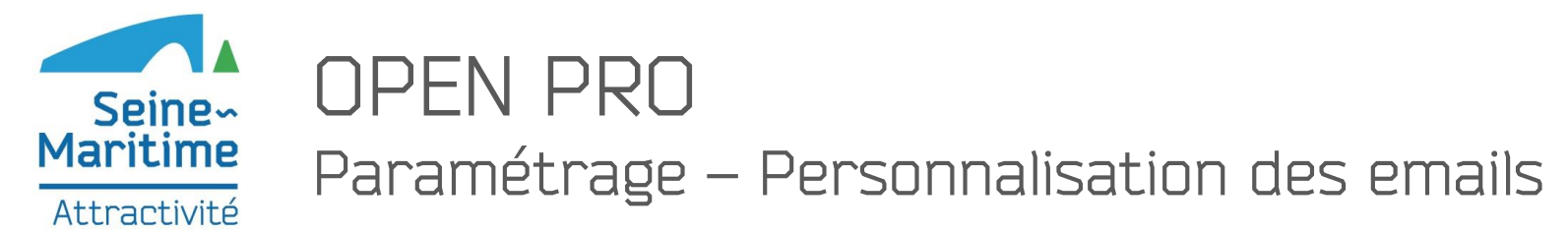

| <mark>(</mark> penpro                                                 | <b>1</b>                             |                                                                                                    | Meublé - 108363 🗸 📘 🕐 |
|-----------------------------------------------------------------------|--------------------------------------|----------------------------------------------------------------------------------------------------|-----------------------|
| N° dossier / Nom client                                               | PERSONNALISATION D                   | ES MAILS                                                                                                    | Langue 🚺              |
| Tableau de bord     SUIVI DES RÉSERVATIONS                            |                                      |                                                                                                    |                       |
| 📅 Planning                                                            | Configuration générale des mail      | i                                                                                                    | ^                     |
| <ul> <li>Q Dossiers</li> <li>➡ Arrivées</li> <li>➡ Départs</li> </ul> | Pied de page des mails               | Généré automatiquement avec vos coordonnées     Personnalisé                                                                                                    |                       |
| HÉBERGEMENT                                                           | Envoyer une copie à                  |                                                                                                    |                       |
| 祄 Accès aux hébergements                                              |                                      |                                                                                                    |                       |
| Suppléments                                                           | Mail automatique envoyé lors d       | une réservation internet 🚱                                                                                                    |                       |
| X Codes Promo                                                         | Choisissez le type de mail à envoyer |                                                                                                    |                       |
| Tests de réservation  (%) Channel Manager  PARAMÈTRES                 | Le mail de notification comportera u | objet, un texte d'introduction, et le récapitulatif du panier de l'internaute. Vous pouvez personnaliser ci-dessous l'objet et le texte d'introduction de ce mail.                                                                    |                       |
| Modalités de vente                                                    | Mail de notification d'option        |                                                                                                    | ^                     |
| Personnalisation des contrats                                         | Objet                                | Demande de réservation de votre hébergement                                                                                                    |                       |
| Personnalisation des mails     Tranches d'âge                         | Texte d'introduction                 |                                                                                                    |                       |
| Paiement sécurisé                                                     |                                      | Madame, Monsieur,                                                                                                    |                       |
| 8 Réduire le menu                                                     |                                      | Nous vous remercions d'avoir effectué une demande de réservation dont vous trouverez le récapitulatif ci-dessous.<br>Après validation, nous vous ferons parvenir les modalités de confirmation de cette réservation.<br>Cordialement. |                       |

### Les étapes

### Paramétrage des différents emails automatiques :

- Seuls les textes d'introduction sont personnalisables. Les informations concernant la réservation sont intégrées automatiquement
- La traduction est effectuée par défaut avec possibilité de personnaliser les textes

En cas de réservation locale (par téléphone), pas d'email automatique envoyé au client. Envoi manuel via l'outil.

Par défaut, le prestataire recevra une copie de l'email. Il est possible de paramétrer d'autres adresses email

#### Tourisme

#### Développement Local

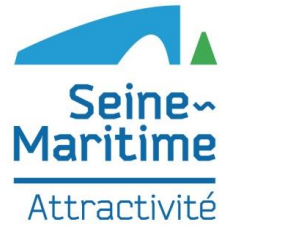

## OPEN PRO Paramétrage – Tranche d'âge

| <mark>(</mark> penpro         | Meublé - 100                | 18363 🗸 🖪 🍞 |                                                                                     |
|-------------------------------|-----------------------------|-------------|-------------------------------------------------------------------------------------|
| N° dossier / Nom client       | TRANCHES D'ÂGE              |             | Les etapes                                                                          |
| 😰 Tableau de bord             |                             |             |                                                                                     |
| SUIVI DES RÉSERVATIONS        |                             |             |                                                                                     |
| # Planning                    | Liste des tranches d'âge    |             |                                                                                     |
| Q Dossiers<br>➔ Arrivées      | 1 Adulte                    | MODIFIER    | <ul> <li>Information importante pour les<br/>torifications à la parsonne</li> </ul> |
| Départs     HÉBERGEMENT       | 1 Enfant                    | MODIFIER    | <ul> <li>Pour les autres stratégies tarifaires, il</li> </ul>                       |
| 🗥 Accès aux hébergements      | I Bebe                      | MODIFIER    | s'agit d'un champ informatif (ex                                                    |
| Suppléments                   |                             |             | prévoir un lit bébé)                                                                |
| % Codes Promo                 | ◆ AJOUTER UNE TRANCHE D'ÅGE |             |                                                                                     |
| Tests de réservation          |                             |             |                                                                                     |
| ('A') Channel Manager         |                             |             |                                                                                     |
| Modalités de vente            |                             |             |                                                                                     |
| Personnalisation des contrats |                             |             |                                                                                     |
| Personnalisation des mails    |                             |             |                                                                                     |
| 📇 Tranches d'âge              |                             |             |                                                                                     |
| Paiement sécurisé             |                             |             |                                                                                     |
| Réduire le menu               |                             |             |                                                                                     |

| Tourisme | Développement Local | Ingénierie |  |
|----------|---------------------|------------|--|
|          |                     |            |  |

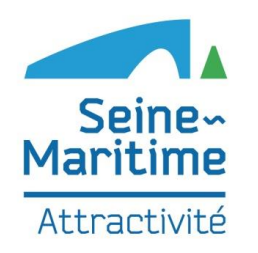

### OPEN PRO Paramétrage – Formules

| <mark>(</mark> penpro                      |                                          | Chambre - 108366 🗸 📘 🕐 |
|--------------------------------------------|------------------------------------------|------------------------|
| N° dossier / Nom client                    | FORMULES                                 |                        |
| Tableau de bord     SUIVI DES RÉSERVATIONS |                                          |                        |
| iii Planning                               | Liste des formules                       |                        |
| Q Dossiers                                 | t Chambra Saula                          |                        |
| Arrivées                                   | • commission groups                      | moonick                |
| Départs     HÉBERGEMENT                    | 1 Demi Pension                           | MODIFIER               |
| Votre structure d'accueil                  | 1 Pension Complète                       | MODIFIER               |
| Accès aux hébergements                     |                                          |                        |
| Suppléments COMMERCIALISATION              | A JOUTER UNE FORMULE                     |                        |
| % Codes Promo                              |                                          |                        |
| Tests de réservation                       |                                          |                        |
| ('À') Channel Manager<br>PARAMÈTRES        |                                          |                        |
| 🚣 Modalités de vente                       |                                          |                        |
| Personnalisation des contrats              |                                          |                        |
| @ Personnalisation des mails               |                                          |                        |
| 🕰 Tranches d'âge                           |                                          |                        |
| Sormules                                   |                                          |                        |
| Paiement sécurisé                          | Ê la la la la la la la la la la la la la |                        |
| C Réduire le menu                          | Deserved for Allinean Reference          |                        |
|                                            |                                          |                        |

Tourisme

Développement Local

### Les étapes

Lorsque vous effectuerez la saisie des tarifs d'une chambre, vous saisirez le prix de vente de cette chambre pour chacune des "formules" que vous souhaitez proposer à vos clients.

Votre Open Pro a été initialement configuré avec 3 formules par défaut :

- Chambre seule
- Demi-pension

Ingénierie

• Pension complète

Vous pouvez librement modifier ou supprimer ces formules qui ont été créées par défaut, et vous pouvez en créer de nouvelles.

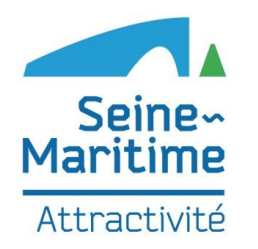

## OPEN PRO Paramétrage – Paiement sécurisé

| <mark>(</mark> penpro             | Meublé - 108363 V 🞴 (                                                                                 |
|-----------------------------------|----------------------------------------------------------------------------------------------------|
| N° dossier / Nom client           | PAIEMENT SÉCURISÉ                                                                                     |
| Tableau de bord                   |                                                                                                    |
| in Planning                       | Paiement sécurisé lors d'une réservation internet                                                     |
| Q Dossiers                        | Activez la solution de paiement One Shot Pay en saisissant ci-dessous votre identifiant One Shot Pay. |
| Arrivées                          | Vous n'avez pas encore d'identifiant One Shot Pay ? Rendez-vous sur <u>www.oneshotpay.com</u> .       |
| Départs<br>HÉBERGEMENT            | Votre identifiant One Shot Pay ACTIVER LE PAIEMENT ONE SHOT PAY                                       |
| Accès aux hébergements            |                                                                                                    |
| Suppléments                       |                                                                                                    |
| % Codes Promo                     |                                                                                                    |
| Tests de réservation              |                                                                                                    |
| 'ᄊ' Channel Manager<br>PARAMÈTRES |                                                                                                    |
| 🛃 Modalités de vente              |                                                                                                    |
| Personnalisation des contrats     |                                                                                                    |
| Personnalisation des mails        |                                                                                                    |
| 🐣 Tranches d'âge                  |                                                                                                    |
| Paiement sécurisé                 |                                                                                                    |
| Kéduire le menu                   |                                                                                                    |
| -                                 |                                                                                                    |

Cette rubrique est dédiée au paramétrage de moyen de paiement via ONE SHOT PAY

Tourisme Développement Local Ingénierie

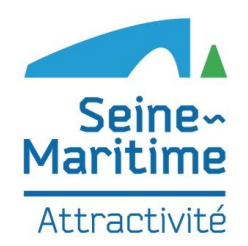

# Formation Open Pro Paramétrage de vos tarifs

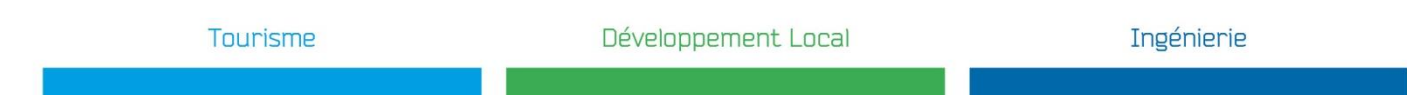

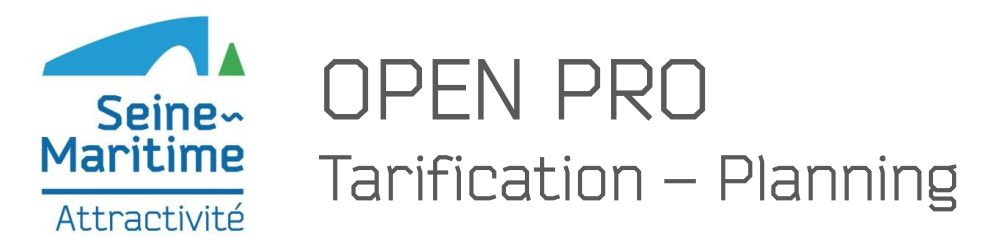

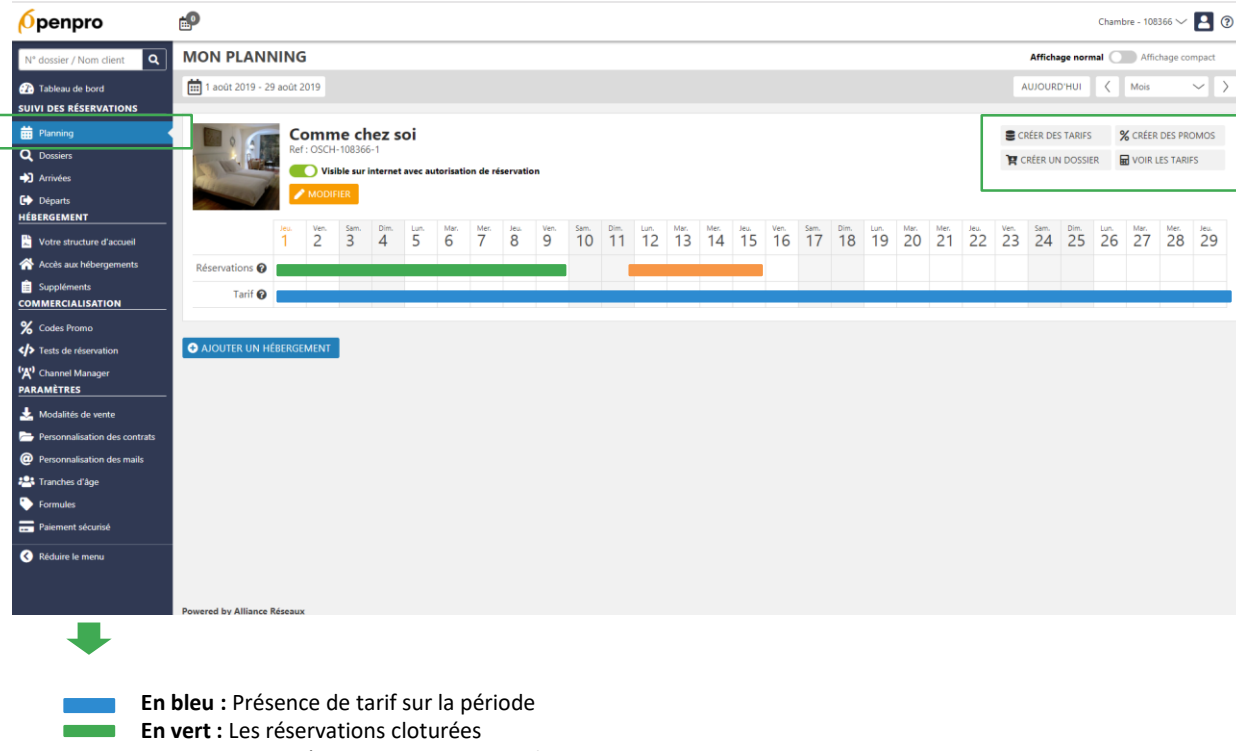

### Les étapes

#### Paramétrage de la grille tarifaire :

Le paramétrage s'effectue par durée de séjours (Ex. par nuité / court séjours / par semaine / ect.)

 Il faut créer autant de tarifs que de séjours

Pour chacun des prix, possibilité de décliner les tarifs en formules (Ex. Chambre, demi-pension, pension complète, etc.)

#### 3 stratégies de prix possibles :

- Prix / personne
- Prix forfaitaire
- Prix par occupation totale

Lors de sa recherche, l'internaute verra s'afficher la combinaison se rapprochant le plus à ses critères.

### En orange : Les réservations en attente de paiement

#### Tourisme

#### Développement Local

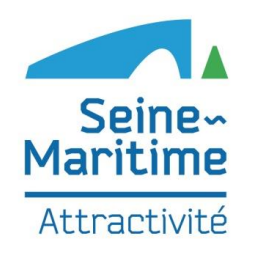

## OPEN PRO Tarification – Supplément

| <mark>(Ó</mark> penpro                     | ee¶•                                                                   | Chambre - 108366 🗸 📘 🕐 |
|--------------------------------------------|------------------------------------------------------------------------|------------------------|
| N° dossier / Nom client                    | SUPPLÉMENTS                                                            |                        |
| Tableau de bord     SUIVI DES RÉSERVATIONS |                                                                        |                        |
| # Planning                                 | Liste des suppléments 🧿                                                |                        |
| Q Dossiers                                 | Obligatoire Frais de dossier                                           | MODIFIER 💼             |
| Arrivées                                   | Facultatif Location lit de bébé                                        | MODIFIER               |
| Départs     HÉBERGEMENT                    |                                                                        |                        |
| 🙄 Votre structure d'accueil                | AJOUTER UN SUPPLÉMENT FACULTATIF     AJOUTER UN SUPPLÉMENT OBLIGATOIRE |                        |
| Accès aux hébergements                     |                                                                        |                        |
|                                            |                                                                        |                        |
| % Codes Promo                              |                                                                        |                        |
| Tests de réservation                       |                                                                        |                        |
| (X) Channel Manager                        |                                                                        |                        |
| PARAMETRES                                 |                                                                        |                        |
| Personnalisation des contrats              |                                                                        |                        |
| Personnalisation des mails                 |                                                                        |                        |
| 📇 Tranches d'âge                           |                                                                        |                        |
| Formules                                   |                                                                        |                        |
| Paiement sécurisé                          |                                                                        |                        |
| Kéduire le menu                            |                                                                        |                        |

Les étapes

Lorsqu'un internaute réserve un hébergement :

- les suppléments obligatoires liés à cet hébergement sont automatiquement appliqués.
- les suppléments facultatifs liés à cet hébergement lui sont proposés : il sélectionne les suppléments factultatifs de son choix.

Paramétrage par logement et période possible

### Tourisme

### Développement Local

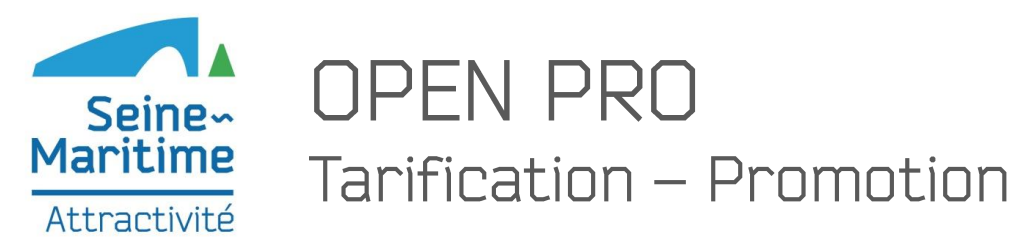

| Comme chez soi         Br: SCUH: 108366-1         Vibiles uniterent avec autorisation de réservation         Vibiles uniterent àvec autorisation de réservation         Vibiles uniterent àvec autorisation de réservation         Vibiles uniterent àvec autorisation de réservation         Vibiles uniterent àvec autorisation de réservation         Vibiles uniterent àvec autorisation de réservation         Vibiles uniterent àvec autorisation de réservation         Vibiles uniterent àvec autorisation de réservation         Vibiles uniterent àvec autorisation de réservation         Vibiles uniterent àvec autorisation         Vibiles uniterent àvec autorisation         Tarif © 100 100 100 100 100 100 100 100 100 1 | ) Bin Lin Mar<br>111 12 11<br>1 139 130 12     | CRÉER DES TAR                                       | IFS % CRÉE     | R DES PROMOS                   | J                     |
|----------------------------------------------------------------------------------------------------|------------------------------------------------|-----------------------------------------------------|----------------|--------------------------------|-----------------------|
| Openpro         Image: Codes promotion           N* dossier / Nom client         Q         CODES PROMO                                                                                                    |                                                |                                                     |                | ci                             | nambre - 108366 🗸 💄 🖗 |
| Tableau de bord      SUIV DES RÉSERVATIONS      Herz des Codes Promo, et diffusez-les aux interna      Tritez des Codes Promo, et diffusez-les aux interna                                                                                                    | autes. Lorsqu'un internaute saisira son Code P | romo, la remise correspondante sera automatiquement | appliquée. 🕢   |                                |                       |
| Obssiers     Rechercher un code promo                                                                                                    |                                                |                                                     |                |                                |                       |
| Arrivées                                                                                                    |                                                |                                                     |                |                                |                       |
| Codes Promo                                                                                                    |                                                | Libellé interne                                     |                |                                |                       |
| HEBERGEMENT Type d'usage Indifférent                                                                                                    | t                                              | ✓ Consommation                                      | Indifférent    |                                | $\sim$                |
| Votre structure à accuei                                                                                                    |                                                |                                                     |                |                                |                       |
| E Suppléments                                                                                                    |                                                |                                                     |                |                                |                       |
| COMMERCIALISATION                                                                                                    |                                                | Type d'usage                                        | Début validité | Fin validité 🌻 Pourcentage Con | so.                   |
| % Codes Promo eté                                                                                                    |                                                | Unique                                              | 14/08/19 18    | /08/19 10 %                    | 0 MODIFIER            |
| <ul> <li>♦ Tests de réservation</li> <li>♦ Aloutter un CODE PROMO</li> <li>♦ Aloutter un CODE PROMO</li> </ul>                                                                                                    |                                                |                                                     |                |                                |                       |
| Personnalisation des contrats                                                                                                    |                                                |                                                     |                |                                |                       |
| Personnalisation des mails                                                                                                    |                                                |                                                     |                |                                |                       |
| La Tranches d'âge                                                                                                    |                                                |                                                     |                |                                |                       |
| Formules                                                                                                    |                                                |                                                     |                |                                |                       |
| Paiement sécurisé                                                                                                    |                                                |                                                     |                |                                |                       |
| Réduire le menu                                                                                                    |                                                |                                                     |                |                                |                       |
| Powered by Alliance Réseaux                                                                                                    |                                                |                                                     |                |                                |                       |

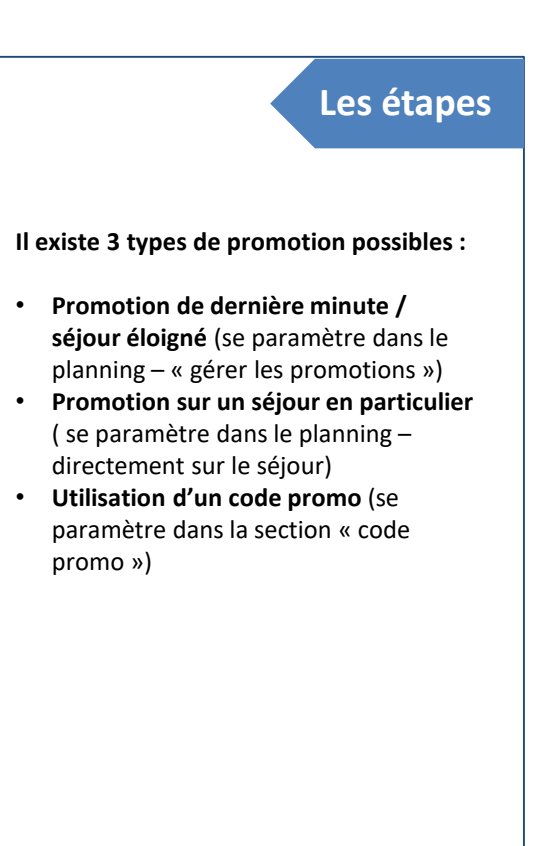

Tourisme

Développement Local

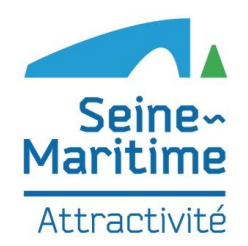

# Formation Open Pro Test & Mise en production

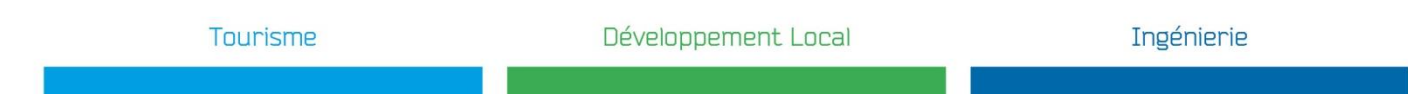

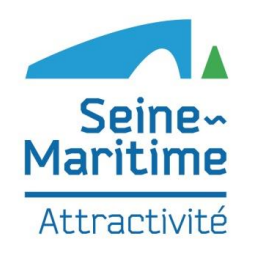

### OPEN PRO Test de réservation

| <mark>(</mark> penpro                                                                     | e₽                                                                                                    | Chambre - 108366 🗸 📘 🔞 |
|-------------------------------------------------------------------------------------------|----------------------------------------------------------------------------------------------------|------------------------|
| N° dossier / Nom client                                                                   | TESTS DE RÉSERVATION                                                                                                    |                        |
| Tableau de bord                                                                           |                                                                                                    |                        |
| Planning     Dossiers                                                                     | Vous ave effectué la saisie vos hébergements et de leurs tarifs. Pour l'Instant, vos hébergements ne sont pas accessibles par les internautes.<br>Nous vous conseillons d'effectuer des tests de réservation en ligne, puis ensuite vous pource demander le passage en production de vos hébergements : ils deviendront alors accessibles par les internautes. |                        |
| Arrivées     Départs     HÉBERGEMENT                                                      | Étape 1 : Effectuez des tests de réservation internet sur vos hébergements                                                                                                    | ^                      |
| Votre structure d'accueil     Accès aux hébergements     Suppléments                      | Choisissez votre date d'arrivée et la durée de votre séjour, puis cliquez sur Rechercher : ceci aura pour effet d'ouvrir une page d'un site internet de test de réservation sur vos hébergements.                                                                                                    |                        |
| COMMERCIALISATION % Codes Promo % Tests de réservation % Channel Manager                  | Ctape 2 : Demandez le passage en production     vous pouvez demander le passage en production en contactant voire référent Open System.                                                                                                    | ^                      |
| PARAMÈTRES  Modalités de vente  Personnalisation des contrats  Physonnalisation des mails |                                                                                                    |                        |
| <ul> <li>Tranches d'âge</li> <li>Formule:</li> <li>Paiement securisé</li> </ul>           |                                                                                                    |                        |
| Réduire le menu                                                                           |                                                                                                    |                        |

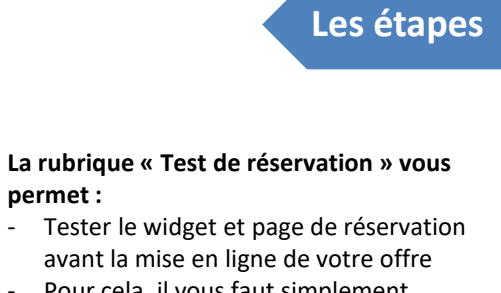

 Pour cela, il vous faut simplement sélectionner une date fictive de réservation via le module présent sur la page

Lors du passage en production, la rubrique « Test de réservation » est remplacée par la rubrique « moteur de réservation » qui vous permettra d'intégrer le widget sur votre site Internet et page Facebook

| Image: Construction     Image: Construction     Image: Construction     Image: Construction       Image: Construction     Image: Construction     Image: Construction     Image: Construction       Image: Construction     Image: Construction     Image: Construction     Image: Construction       Image: Construction     Image: Construction     Image: Construction     Image: Construction       Image: Construction     Image: Construction     Image: Construction     Image: Construction       Image: Construction     Image: Construction     Image: Construction     Image: Construction       Image: Construction     Image: Construction     Image: Construction     Image: Construction       Image: Construction     Image: Construction     Image: Construction     Image: Construction       Image: Construction     Image: Construction     Image: Construction     Image: Construction       Image: Construction     Image: Construction     Image: Construction     Image: Construction       Image: Construction     Image: Construction     Image: Construction     Image: Construction       Image: Construction     Image: Construction     Image: Construction     Image: Construction       Image: Construction     Image: Construction     Image: Construction     Image: Construction       Image: Construction     Image: Construction     Image: Construction     Image: Construction                                                                                                    | a                          | Quel type de volget voules vous ajouter our volre site !                                                        |                                                                                                    |                                   | ^                |  |  |
|----------------------------------------------------------------------------------------------------|----------------------------|----------------------------------------------------------------------------------------------------|----------------------------------------------------------------------------------------------------|-----------------------------------|------------------|--|--|
| Image: Section 1.1       Image: Section 1.1       Image: Se                                                                                                    | 40 Activity<br>S& Deputs   | Widget de recherche de disposibilité                                                                            | Widget planning de tous von hébergements                                                                                                    | Widget planning d'un hilbergannen |                  |  |  |
| Constrained     Constrained     Constrain | HEREBERNINT                | 22/10/0008 II 1 mill                                                                                            | It may be to be proverse of the second second secon |                                   |                  |  |  |
| A variante de la variante de la | Ante au héorgenet          | REPRESENCE                                                                                                    |                                                                                                    |                                   | _                |  |  |
| Market     Market       Water     Control Control Con                                                     | a hardware                 | The second second in the second second second second second second second second second second second second se | 0000000                                                                                                    |                                   |                  |  |  |
| Construction     Construction       Viewardsong     Construction       Viewardsong     Construction       Viewardsong     Construction       Viewardsong     Construction       Viewardsong     Construction       Viewardsong     Construction       Viewardsong     Construction       Viewardsong     Construction       Viewardsong     Construction       Viewardsong     Construction       Viewardsong     Construction       Viewardsong     Construction       Viewardsong     Construction                                                                                                    | N Constant                 |                                                                                                    | 00000000                                                                                                    |                                   |                  |  |  |
| Version version versi             | All monora da manual da    |                                                                                                    |                                                                                                    |                                   |                  |  |  |
| Name     London     London       Value     Control     Control       Value     Control     Control       Value     Control     Control       Value     Control     Control       Value     Control     Control       Value     Control     Control       Value     Control     Control       Value     Control     Control       Value     Control     Control                                                                                                    | 1 K Connet Manager         | A commence of some                                                                                              | A common to come                                                                                                    | A compared to come                |                  |  |  |
| Construction     Construction     C | A monthly to only          |                                                                                                    |                                                                                                    | A COMPANY OF COMPANY              |                  |  |  |
| Provide read of the second second secon | D Prostation des services  | Universita site de réservation                                                                                  |                                                                                                    |                                   | ~                |  |  |
| Board Parada     Anada     Anad | · Personal carbon des mats | Voce up hader strates a contractive intermeter or her one is the decimated                                      | n to an Information 1                                                                                                    |                                   |                  |  |  |
| Execution and a constraints of large and angle and a constraints of large and angle and a constraints of large and angle angle  | 🗳 lowbu fágt               | Proceeding at Lans                                                                                              |                                                                                                    |                                   |                  |  |  |
| Kase strain     Kennes Strain Strain St | Townson about              |                                                                                                    |                                                                                                    |                                   |                  |  |  |
| Vice scholar transmission and projects in diseased are in types of an in biopyrouts and features (                                                                                                    |                            | Räservation via Facebook                                                                                        |                                                                                                    |                                   | ~                |  |  |
| Anchren Alle Andre Hatterien de Lawyerkanten                                                                                                    |                            | Vola six habet aussigning east is shared on an log-a sk ves hides gaments i                                     | er Facilitation F                                                                                                    |                                   |                  |  |  |
|                                                                                                    |                            | O AUCORREA LA PAUR PACINONE DE L'AVAUCATION.                                                                    |                                                                                                    |                                   |                  |  |  |
|                                                                                                    |                            |                                                                                                    |                                                                                                    |                                   |                  |  |  |
|                                                                                                    |                            |                                                                                                    |                                                                                                    |                                   |                  |  |  |
|                                                                                                    | Tourismo                   |                                                                                                    |                                                                                                    |                                   | Névelonnement La |  |  |
|                                                                                                    | Tourisme                   |                                                                                                    |                                                                                                    |                                   | Développement La |  |  |

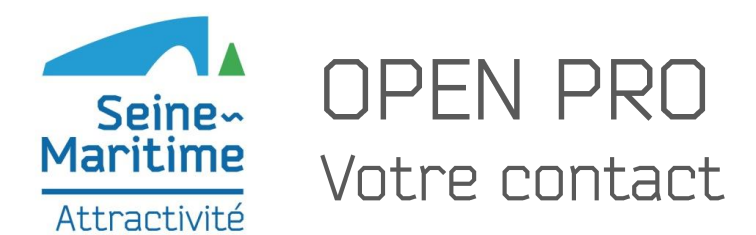

Tourisme

### Formation Accompagnement / Conseil Mise en production

## Stéphanie GREFFE – SMA 76

Chargée de développement numérique Référente Place de Marché <u>Stephanie.greffe@sma76.fr</u> 02 32 19 60 55 – 06 34 48 29 07

Développement Local